# CÓMO RESERVAR EN

## BOOKS & BITS

**INSTRUCTIVO DE COMPRA DE LISTA ESCOLAR** 

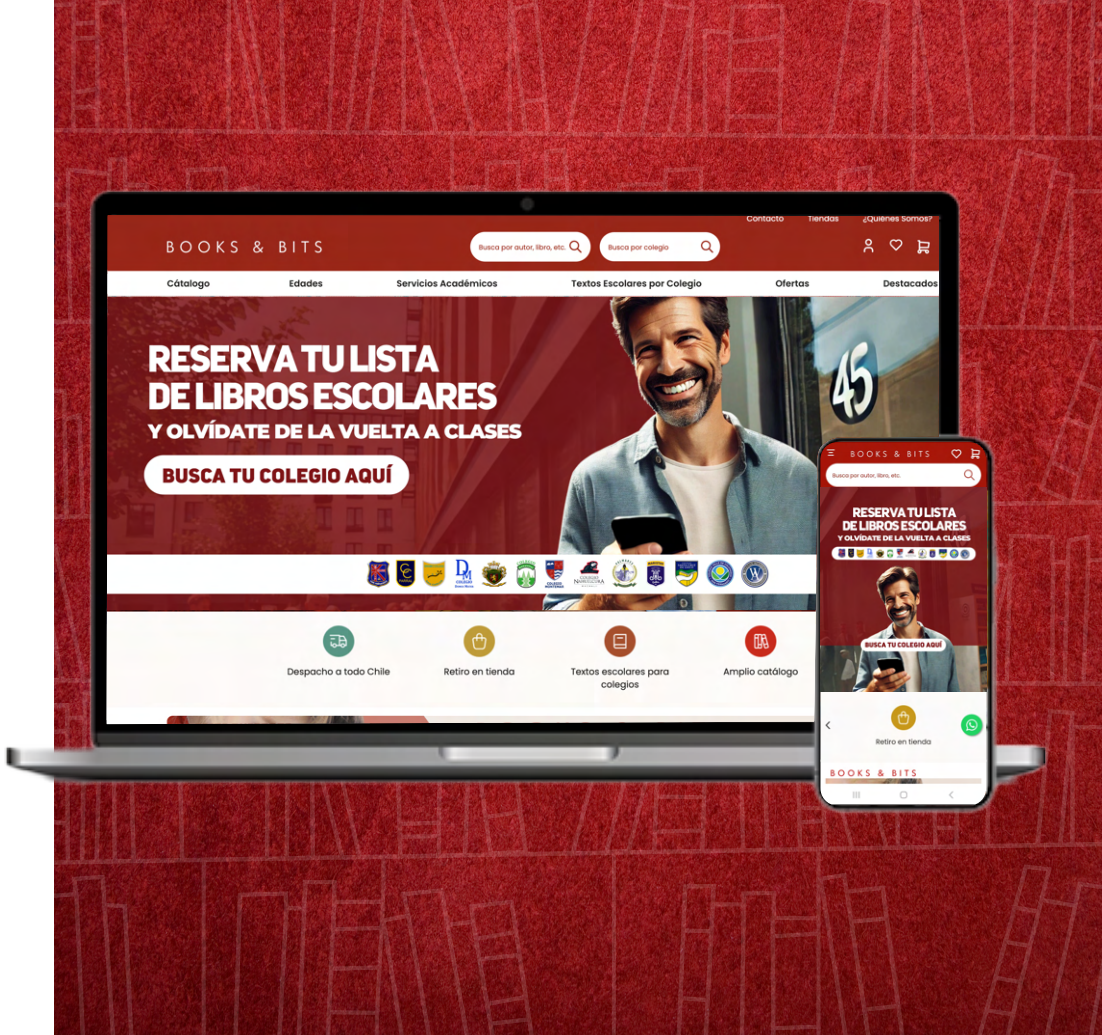

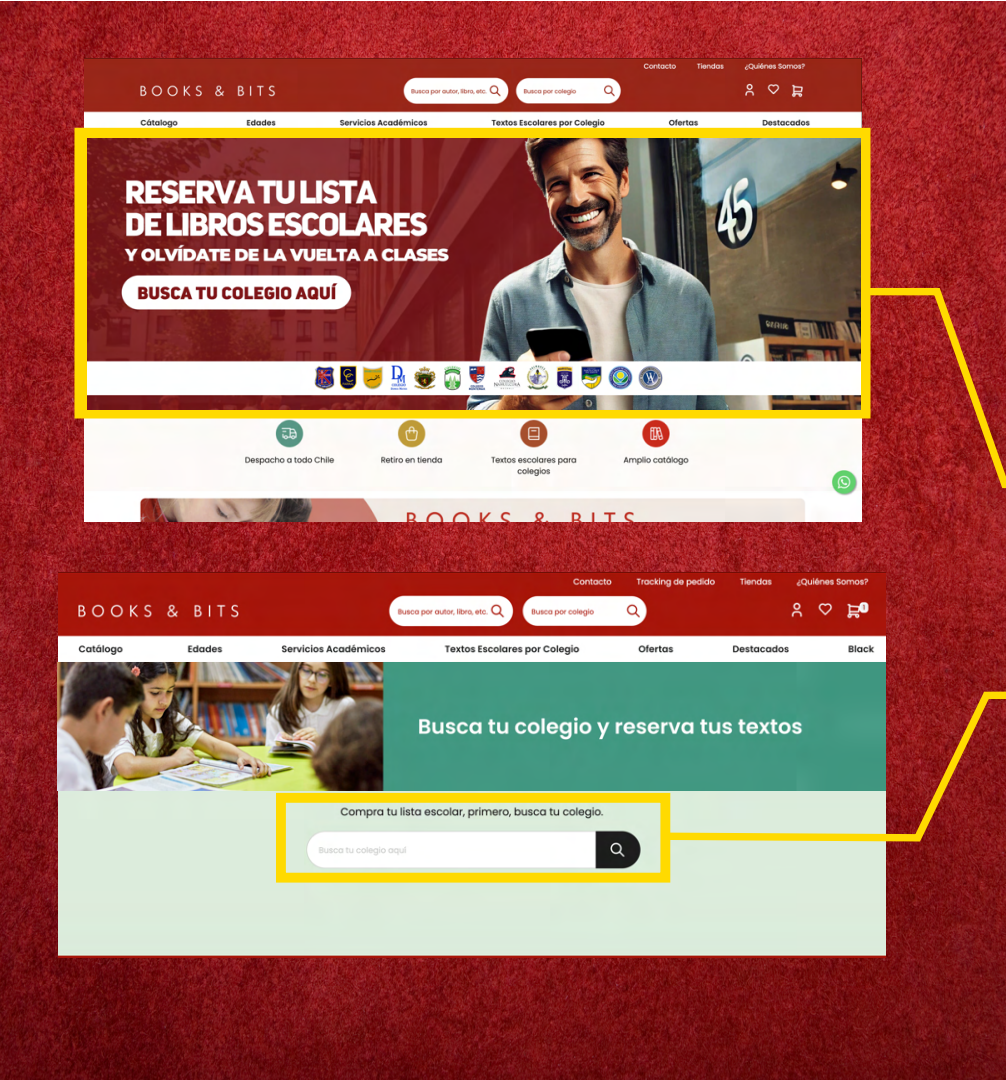

### PASO A PASO DEL PROCESO DE RESERVA DE LISTA ESCOLAR

Ingresa a <u>www.booksandbits.cl</u>

#### 1. Dirígete a la reserva

Para acceder a la reserva, **haz click en el banner "Reserva tus textos escolares"** que aparece en el inicio del sitio.

## 2. Busca el colegio en la barra de búsqueda

Introduce el nombre del colegio para el que necesitas hacer la reserva en la barra de búsqueda

### PASO A PASO DEL PROCESO DE RESERVA DE LISTA ESCOLAR

#### 3. Ingresa los datos del estudiante

Ingresa el nombre y apellido del estudiante, selecciona su curso e identificador, si corresponde. Luego presiona el botón **"Agregar alumno".** 

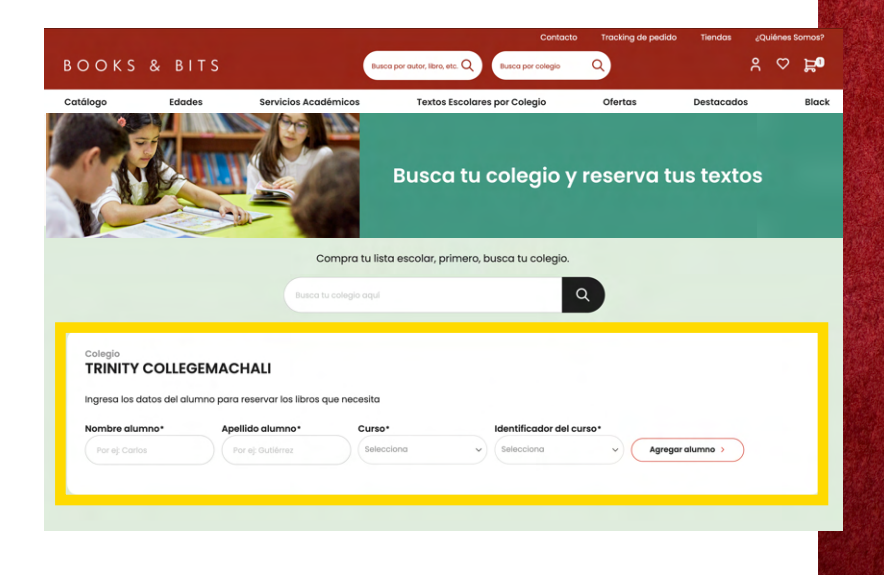

#### 4. Agrega libros al carrito

Asegúrate de que los libros seleccionados corresponden a los que necesitas, puedes editar la selección si es necesario. A continuación presiona el botón **"Agregar al carrito".** 

No, seguir comprando

Si, Agregar e ir al carro

#### Si el libro no está disponible, no estará visible el "check"

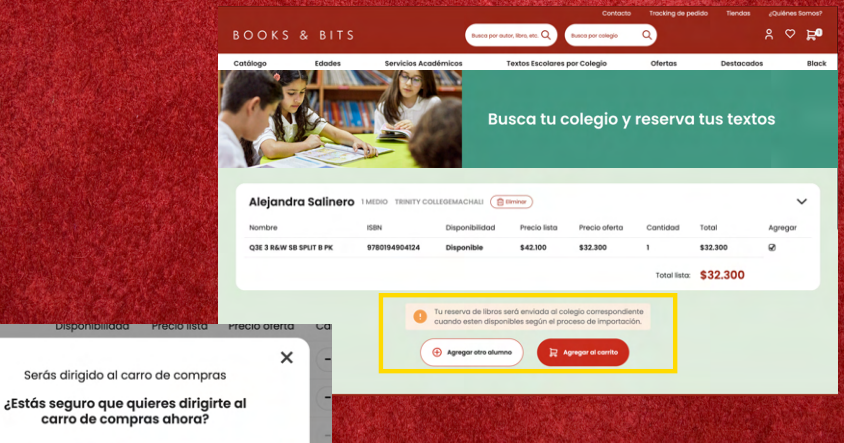

#### 5. Confirma que quieres dirigirte al carro

Antes de continuar al proceso de pago, confirma que efectivamente quieres dirigirte al carro de compras. Si quieres agregar cursos o más colegios a tu compra, debes presionar "seguir comprando".

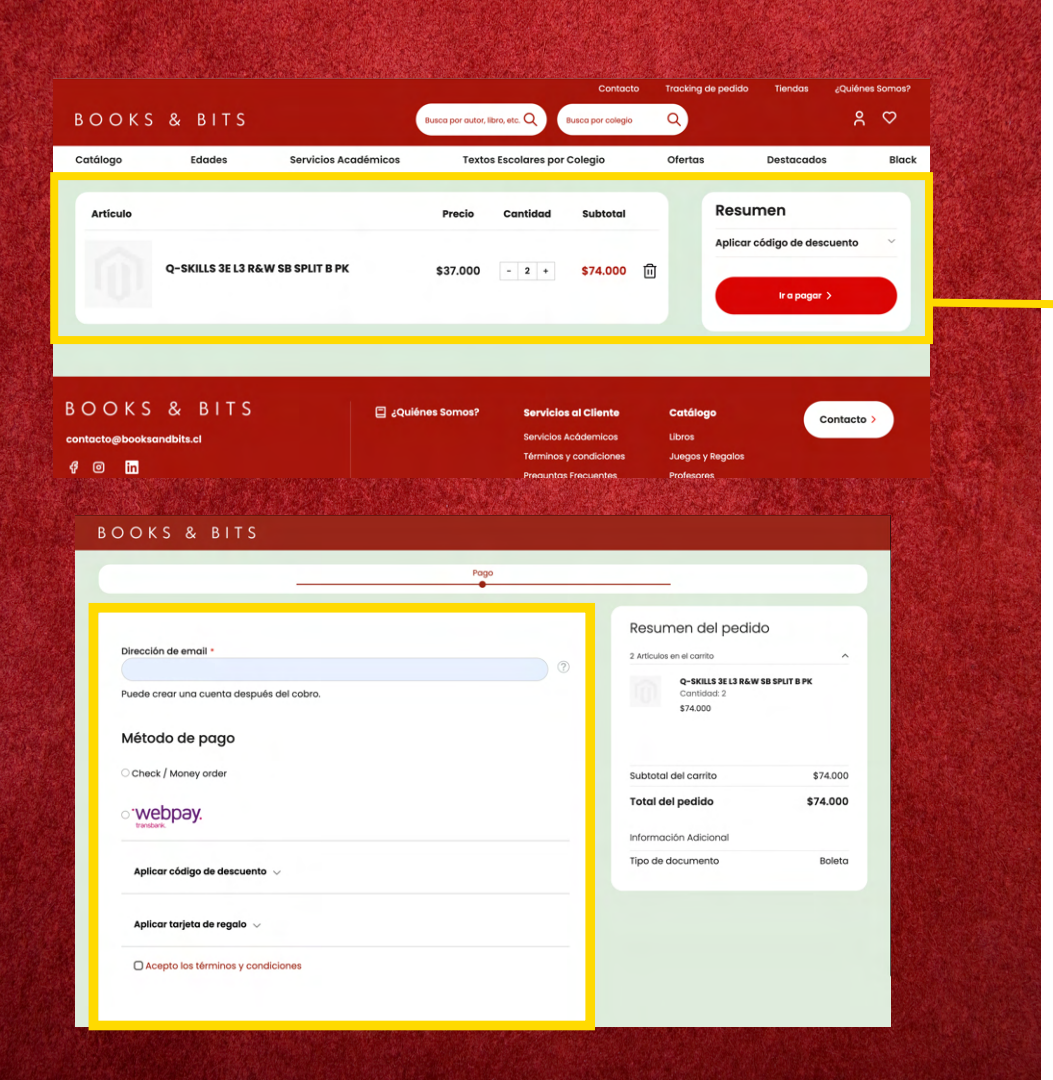

### PASO A PASO DEL PROCESO DE RESERVA DE LISTA ESCOLAR

#### 6. Revisa tu pedido en el carro

En esta sección podrás también revisar el detalle de tu pedido. Una vez de que confirmes que tanto tu pedido como los montos están correctos debes **presionar el botón "Ir a pagar"** para continuar al proceso de pago.

#### 7. Finaliza tu pago

El método de pago **Webpay estará seleccionado por defecto**, agrega tus datos de facturación. Luego haz click o presiona en el botón "Completar pago" para realizar tu compra.

**Importante:** Tu reserva de libros será enviada al colegio correspondiente cuando estén disponibles según el proceso de importación.

# ¡Todo listo!

Has completado tu reserva

## BOOKS & BITS

¿Tienes dudas o consultas? Escríbenos a

contacto@booksandbits.cl

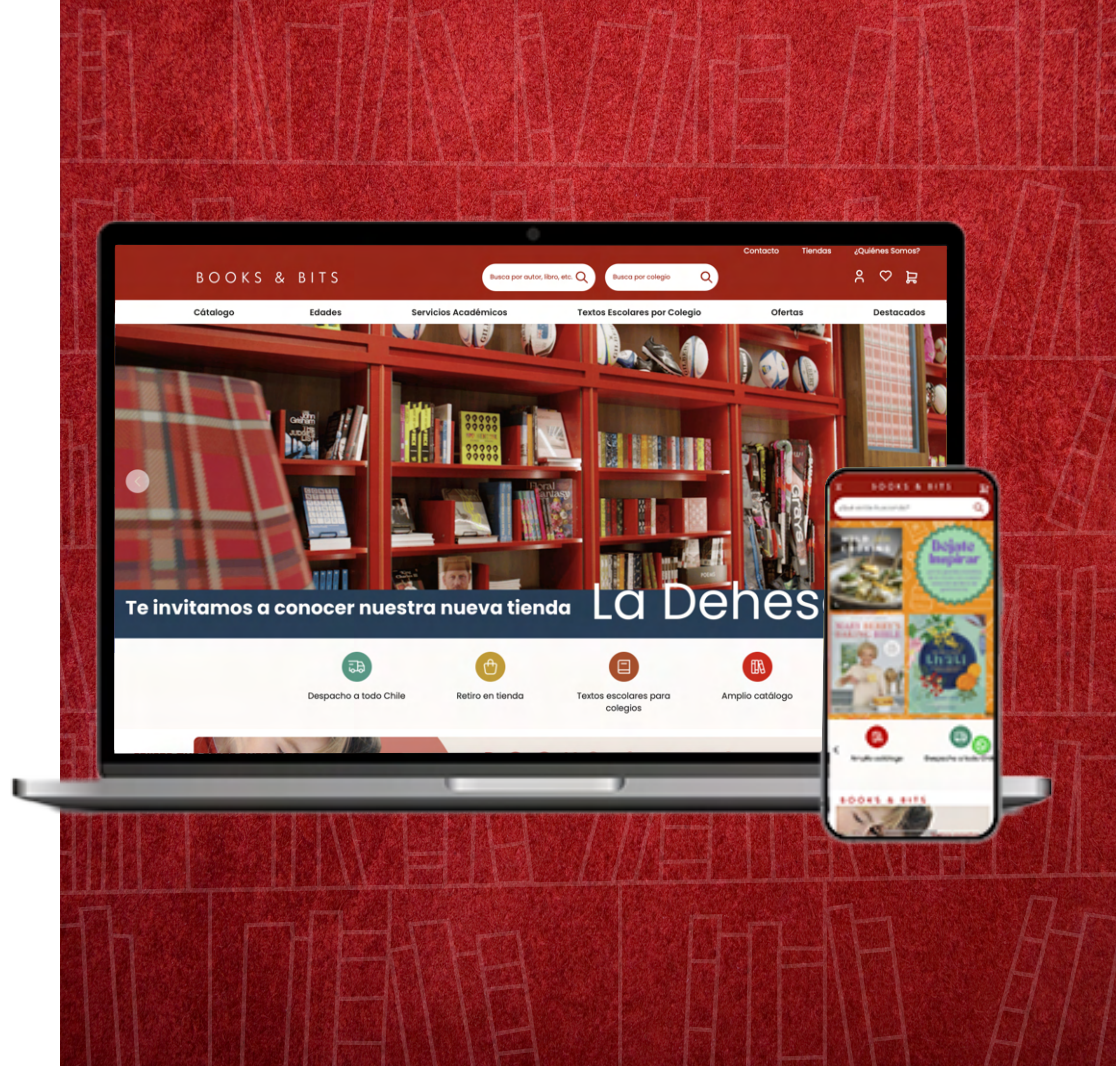